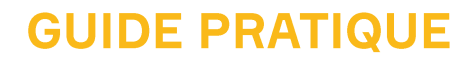

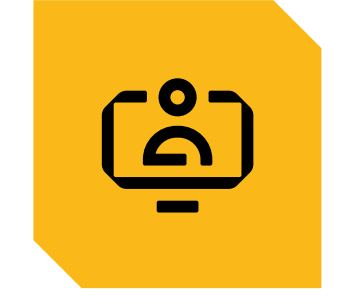

# MON COMPTE CABINET COMPTABLE

OUVERTURE DE COMPTE

CONNEXION À L'ESPACE SÉCURISÉ

ASSOCIER UN NOUVEAU SITE DÉCLARANT À MON ESPACE

MISE À JOUR DES INFORMATIONS DE CONNEXION

**GESTION DES DROITS D'ACCÈS** 

CONTACTER LA CAISSE VIA LE FORMULAIRE DE CONTACT

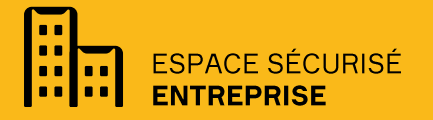

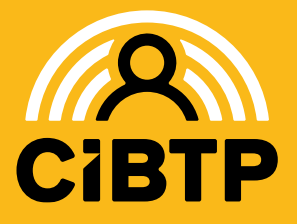

VERSION SIRIUS N°2 – 29/04/2025-1

## OUVRIR SON COMPTE SUR L'ESPACE SÉCURISÉ

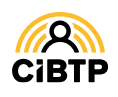

### Ouverture de compte

En tant qu'Administrateur de son entreprise, l'Adhérent possède des droits d'accès complets à toutes les fonctionnalités de l'Espace Sécurisé.

L'adhérent peut déléguer tout ou une partie de ses droits à son cabinet comptable en utilisant l'adresse mail que vous lui aurez fournie. Vous recevrez alors un email de confirmation.

### Démarche de l'adhérent en vue de déléguer des droits

Dans le menu **Gérer les droits d'accès** de son Espace Sécurisé, l'adhérent doit réaliser les actions en vue de déléguer les droits à son cabinet comptable en cliquant sur l'option **Déléguer à mon cabinet comptable**, si ce dernier est bien identifié.

| Utilisateurs  |            |                          | 51      | bénéficiaire | es aff | ichés / 109     |                | Exclure les u | tilisateurs inactif |
|---------------|------------|--------------------------|---------|--------------|--------|-----------------|----------------|---------------|---------------------|
| Role          | ţţ         | Nom et prénom            | †↓      | Statut       | †↓     | Date d'effet †↓ | Date de fin †↓ | Adresse mail  | ↑↓Actions           |
| Tous          | <u> </u>   |                          |         | Actif        | $\sim$ | jj/mm/aaaa      | jj/mm/aaaa     |               |                     |
| Utilisateur   | r          | -                        |         | Actif        |        | 24/03/2025      |                |               | 1 0/                |
| Utilisateur   | r          |                          |         | Actif        |        | 14/03/2022      |                |               | 0/                  |
| Utilisateur   | r          |                          |         | Actif        |        | 17/06/2020      |                |               | 0/                  |
| Utilisateur   | r          |                          |         | Actif        |        | 23/11/2022      |                |               | 0/                  |
| Utilisateur   | r i        |                          |         | Actif        |        | 16/06/2020      |                |               | 0/                  |
|               |            |                          |         | <            | <      | 1 > >           | 5 ~            |               |                     |
| abinet Com    | ptable o   | délégable : '            |         |              |        |                 |                |               |                     |
| Vous n'avez d | éfini aucu | ne délégation à votre ca | binet c | omptable.    |        |                 |                |               |                     |

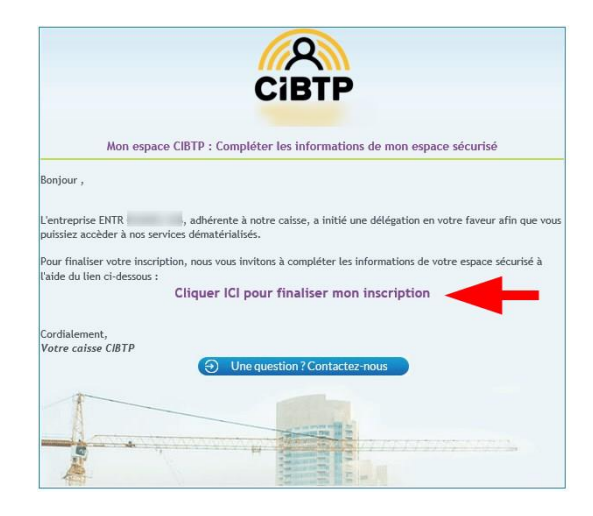

### Compléter son compte

Suite à l'action de délégation réalisée par l'adhérent sur son espace sécurisé, vous recevrez cet email contenant un lien pour compléter votre compte utilisateur et finaliser votre inscription.

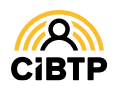

### Saisie des informations de contact et de connexion

Cette étape permet de renseigner les informations permettant de vous connecter à votre espace délégué par l'adhérent.

**1 2** Saisissez et confirmez le mot de passe.

**3 4** Saisissez le nom et prénom du titulaire du compte.

**5 6** Vous pouvez également indiquer vos coordonnées téléphoniques.

**7** Validez pour confirmer les informations.

| Informations de connexion   |   |                         |   |
|-----------------------------|---|-------------------------|---|
| Adresse mail                |   | comptatester@contact.fr |   |
| Mot de passe *              | 0 | 0                       | Ø |
| Confirmation mot de passe * |   | 0                       | Ø |
| Informations de contact     |   |                         |   |
| Nom *                       |   | B                       |   |
| Prénom *                    |   | 4                       |   |
| Téléphone fixe              | 0 | France (+33)            | 6 |
| Téléphone mobile            | 0 | France (+33)            | 6 |
|                             |   |                         |   |

#### Téléphone Portable

Lors de la saisie d'un numéro de téléphone portable (dans le champ requis), le bouton <u>Certifier</u> apparaît permettant de certifier votre numéro de téléphone par la saisie d'un code envoyé par SMS sur ce numéro.

Après avoir validé votre code, le logo de certification 🖉 apparaît.

Votre mot de passe doit être composé de 8 caractères minimum et comprenant au moins 3 des 4 jeux de caractères suivant :

- Majuscules,
- Minuscules,
- Chiffres,
- Caractères spéciaux.

Lorsque vous avez terminé la saisie, le message suivant s'affiche.

### Finalisation de l'ouverture d'une délégation

Merci d'avoir finalisé l'ouverture de la délégation. Un courriel de demande de confimation de votre délégation vient d'être envoyé à l'administrateur. Votre compte sera définitivement actif une fois que l'administrateur aura validé votre délégation.

### Finalisation de l'ouverture d'une délégation par l'adhérent

Une fois cette étape validée, **un email est envoyé à l'adhérent** pour valider votre délégation. Après confirmation de l'adhérent, vous pourrez vous connecter à votre espace sécurisé.

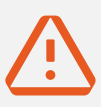

#### La certification de votre adresse mail pour la sécurité de vos données

Le lien d'activation contenu dans l'email reçu par l'adhérent permet aussi de **certifier votre adresse mail**.

Par mesure de sécurité, cette certification devra être périodiquement renouvelée. Vous recevrez alors un nouvel email contenant un lien d'activation.

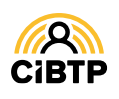

## SE CONNECTER À L'ESPACE SÉCURISÉ

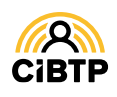

### Se connecter à l'Espace sécurisé

### Accès à l'Espace sécurisé

L'Espace sécurisé est accessible depuis le site Internet de votre caisse, au centre de la page d'accueil ou dans le menu de navigation : sous **SERVICES EN LIGNE**, sélection **ESPACE SÉCURISÉ ENTREPRISE**.

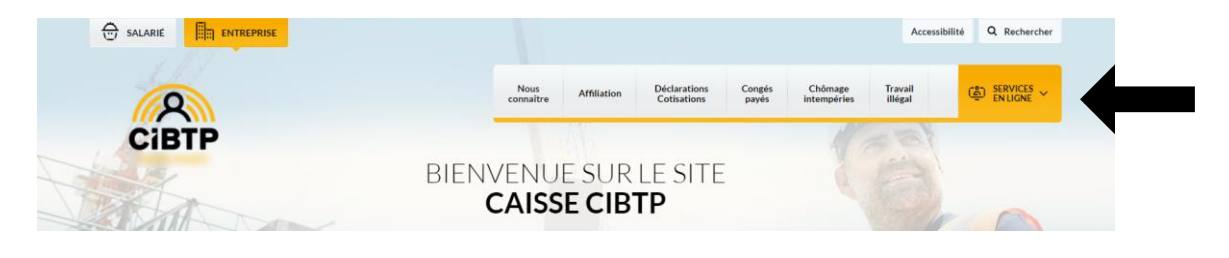

### Saisie des informations de connexion

 Saisissez votre Adresse mail servant d'identifiant de connexion ainsi que votre Mot de passe de 8 caractères minimum.
 permet de visualiser la saisie.

2 Cliquez sur Connexion afin d'entrer dans votre espace CIBTP.

Si vous n'arrivez pas à vous connecter vous pouvez **réinitialiser** votre mot de passe en cliquant sur **Mot de passe oublié** ?

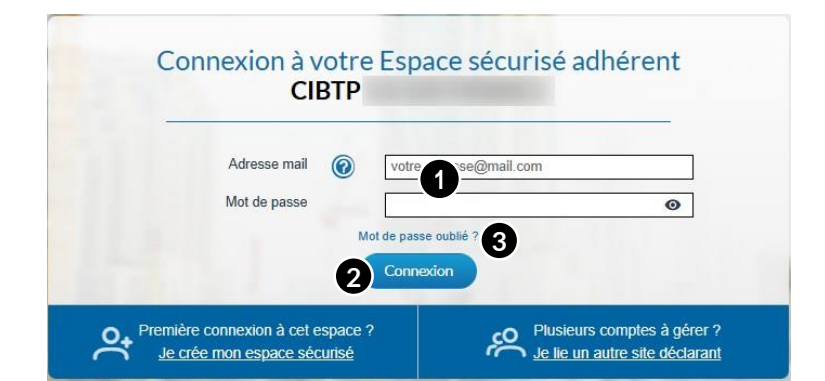

### Mot de passe oublié

1 Saisissez votre adresse mail,

2 Cliquez sur Valider.

Un email vous sera transmis permettant la réinitialisation de votre mot de passe.

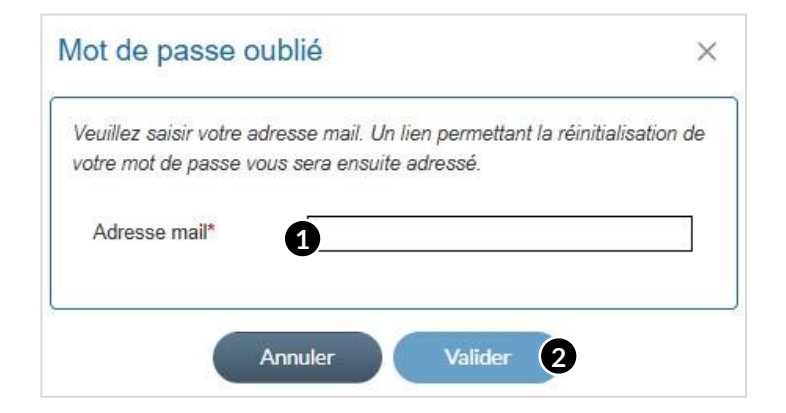

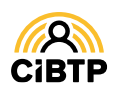

### Gestion de plusieurs sites déclarants

Lors de la connexion à votre espace, dans le cas où plusieurs adhérents vous ont délégué des droits d'accès, un écran de sélection s'affichera automatiquement.

- 1 Sélectionnez le site déclarant souhaité
- 2 Cliquez sur Valider afin d'accéder à votre espace CIBTP pour l'adhérent sélectionné.

Connexion à votre espace CIBTP Choix de l'adhérent et du site déclarant

Veuillez sélectionner une ligne dans la liste ci-dessous puis cliquer sur le bouton Valider

| Raison sociale           | SIRET                                                                                                    | Nom du site déclarant        | Identifiant   | Alertes DSN |
|--------------------------|----------------------------------------------------------------------------------------------------|------------------------------|---------------|-------------|
| Marganite entropying     | ALC: NO. OF STREET, STREET, STREET, STREET, STREET, STREET, STREET, STREET, STREET, STREET, STREET, STREET, ST |                              | 100403-000-08 |             |
| Ma patte entrepres       | 40079140001007                                                                                                 | CONTRACTOR OF THE LARD CLEWE |               | 🔺 😉         |
| Restriction construction |                                                                                                    | They want                    |               |             |

3 Une nouvelle colonne Alertes DSN affiche les anomalies DSN sur un site déclarant à l'aide de l'icône

### Affichage du message d'anomalie DSN

1 Au survol de l'icône \_\_\_\_, le(s) message(s) d'anomalie DSN du site déclarant s'affiche(nt).

| L ET OU SITE OECIA<br>Veuillez sélectionner une li                                                                                                    | gne dans la liste ci-dessous puis cliquer sur                                      | le bouton Valider                                                                                                    |                                                                                                    |
|----------------------------------------------------------------------------------------------------|------------------------------------------------------------------------------------|----------------------------------------------------------------------------------------------------|----------------------------------------------------------------------------------------------------|
| SIRET                                                                                                    | Nom du site déclarant                                                              | Identifiant                                                                                                    | Alertes DSN                                                                                                    |
| And the second second s | Contractor in Constitu-                                                            | -                                                                                                    |                                                                                                    |
| 1998 - La 1997 - 1997                                                                                                    |                                                                                    |                                                                                                    |                                                                                                    |
|                                                                                                    | DSN Octobre-2021: Anomalie dans le traite<br>Une action de votre part est attendue | ement / Déclaration manquar                                                                                                    | nte                                                                                                    |
|                                                                                                    | DSN Septembre-2021: Anomalie dans le tr                                            | aitement / Déclaration mang                                                                                                    | uante                                                                                                    |
|                                                                                                    | t et du site décla<br>Veuillez sélectionner une lig<br>SIRET                       | t et du site déclarant<br>Veuillez sélectionner une ligne dans la liste ci-dessous puis cliquer sur<br>SIRET Nom du site déclarant<br>DSN Octobre-2021: Anomalie dans le traite<br>Une action de votre part est attendue<br>DSN Septembre 2021: Anomalie dans le traite | t et du site déclarant Veuillez sélectionner une ligne dans la liste ci-dessous puis cliquer sur le bouton Valider  SIRET Nom du site déclarant Identifiant  DSN Octobre-2021: Anomalie dans le traitement / Déclaration manquat Une action de votre part est attendue  DEN Septembre 2021: Anomalie dans le traitement / Déclaration manquat Une action de votre part est attendue |

### Information DSN sur la page d'accueil

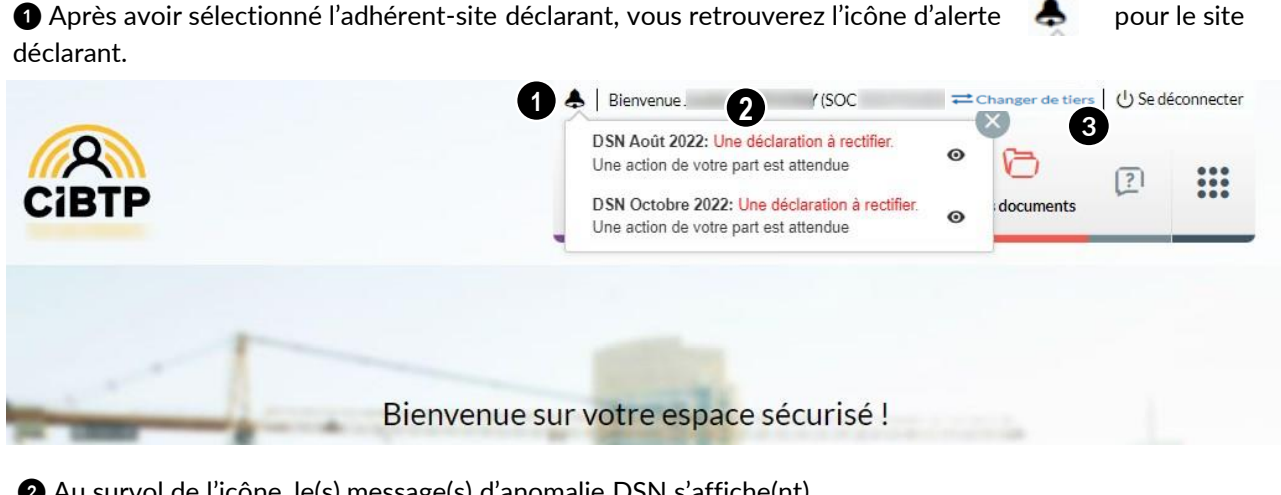

2 Au survol de l'icône, le(s) message(s) d'anomalie DSN s'affiche(nt).

Un clic sur **O** vous redirige vers la page du **Suivi DSN**.

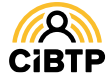

### **Bienvenue sur votre Espace sécurisé**

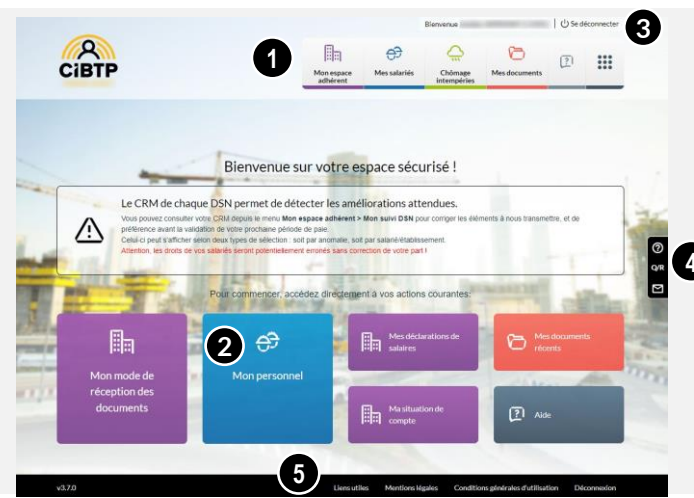

### Le menu de navigation

① Le menu de navigation vous permet d'accéder aux différents services dont vous avez besoin :

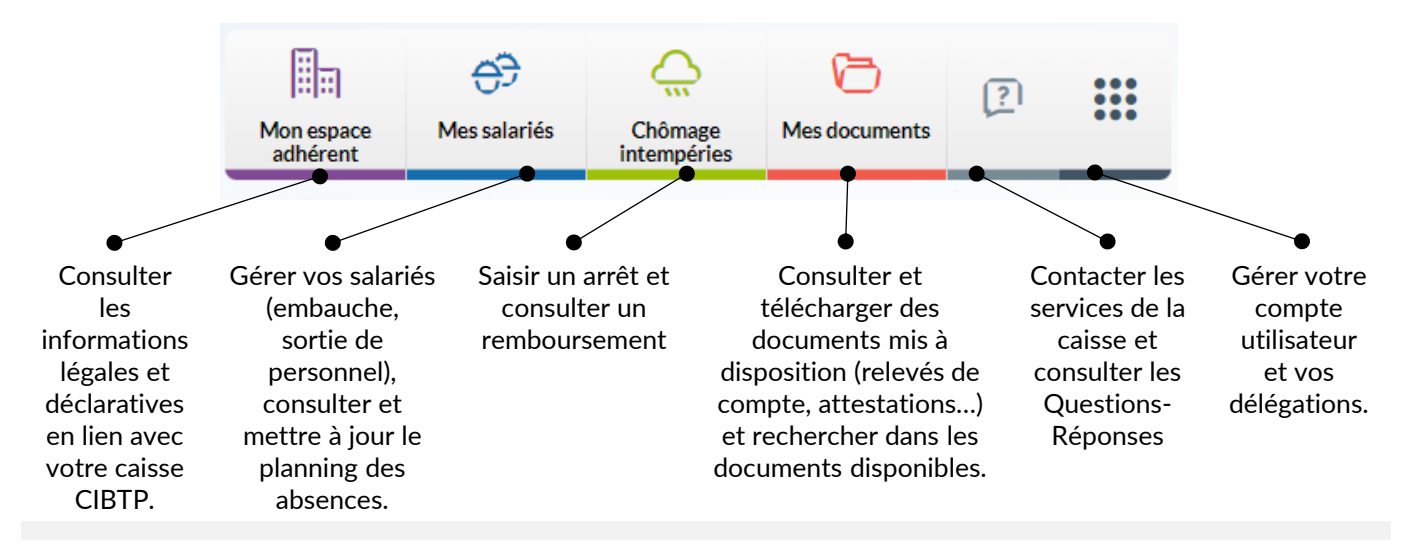

### Les autres fonctions

**2** Les Tuiles facilitent l'accès aux services que vous utilisez le plus. Elles évoluent en fonction de vos actions sur le site. Cependant, certains menus sont constamment affichés comme : Mes documents récents et Aide.

3 La Barre supérieure vous permet de retrouver votre nom d'utilisateur, de vous déconnecter de l'Espace sécurisé ou de changer de tiers si votre compte utilisateur est associé à plusieurs adhérents ou sites déclarants.
4 Les Mentions légales, la Protection des données personnelles et les CGU sont disponibles.

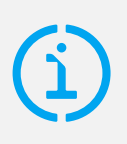

**Si vous déléguez la gestion à un collaborateur** Pour lui donner accès aux données d'un adhérent, vous devez suivre la procédure de délégation des droits, disponible dans le guide ESPACE SÉCURISÉ / **MON COMPTE UTILISATEUR**.  La Barre fonctionnelle de droite vous permet :
 de contacter votre caisse CIBTP

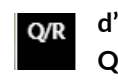

d'accéder aux Questions-Réponses

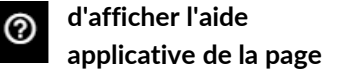

- d'afficher les nouveautés de l'Espace sécurisé
- d'afficher le tutoriel de la page.

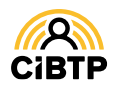

## METTRE À JOUR LES INFORMATIONS DE CONNEXION ET DE CONTACT

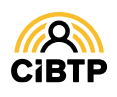

# Mettre à jour les informations de connexion

### Mon compte utilisateur

A partir du menu **Gérer mon compte utilisateur** de votre Espace sécurisé, vous avez la possibilité de mettre à jour vos informations de connexion et de contact.

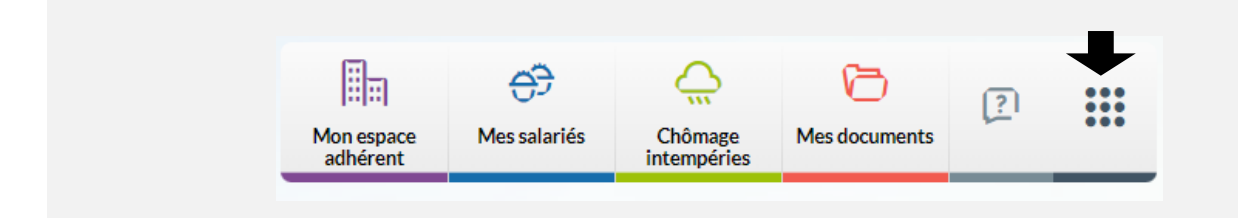

### Modification des informations de connexion

L'onglet Connexion et contact affiche vos informations d'identification et de connexion à l'Espace sécurisé.

| onnexion et contact | Notification des documents |                       |                       |  |
|---------------------|----------------------------|-----------------------|-----------------------|--|
| nformations de co   | nnexion                    |                       |                       |  |
| Adresse mail        | -                          |                       |                       |  |
|                     | 0                          | Modifier adresse mail | Modifier mot de passe |  |
| nformations de co   | ntact                      |                       |                       |  |
| mormations de co    |                            |                       |                       |  |
| Nom                 |                            |                       |                       |  |
| Nom<br>Prénom       |                            |                       |                       |  |
| Nom                 |                            |                       |                       |  |

Il vous est possible de mettre à jour ces informations en cliquant sur :

- **1** Modifier adresse mail pour modifier votre identifiant de connexion.
- 2 Modifier mot de passe pour modifier votre mot de passe de connexion.
- **3** Modifier contact afin de changer vos informations de contact. Voir page suivante.

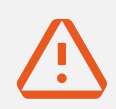

**ATTENTION**, la modification de votre adresse mail entraîne une désactivation de votre compte. Pour le réactiver, vous devez cliquer sur le lien d'activation qui vous est transmis sur la nouvelle adresse mail renseignée.

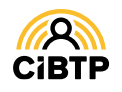

# Mettre à jour les informations de contact

### Mon compte utilisateur

A partir du menu **Gérer mon compte utilisateur** de votre Espace sécurisé, vous avez la possibilité de mettre à jour vos informations de connexion et de contact.

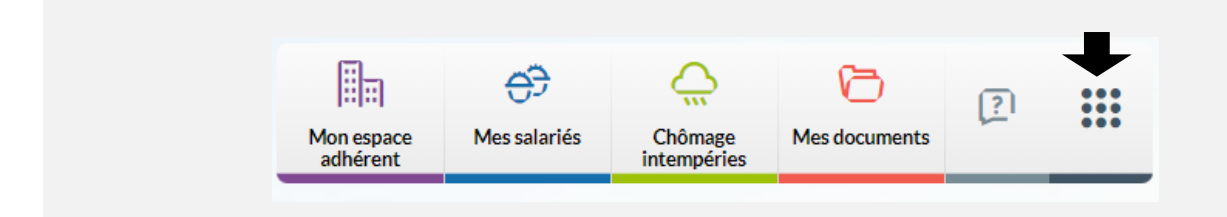

### Modification des informations de contact

L'onglet Connexion et contact affiche vos informations d'identification et de connexion à l'Espace sécurisé.

| Adification de   | s informa | ations de contact |   | Attention! Tous le  | s champs marqués d'up * sont obligatoire |
|------------------|-----------|-------------------|---|---------------------|------------------------------------------|
|                  |           |                   |   | <br>Hackable 100310 | s champs marques a ann sont obligatoire  |
| Nom *            |           |                   |   |                     |                                          |
| Prénom *         |           | Constant of       |   |                     |                                          |
| Téléphone fixe   | 0         | France (+33)      | ~ |                     |                                          |
| Téléphone mobile | Ø         | France (+33)      | ~ |                     |                                          |

Cette page s'affiche après avoir cliqué sur **Modifier contact**. Il vous est possible de modifier vos **nom** et **prénom** mais également de mettre à jour vos **coordonnées téléphoniques**.

#### La certification du numéro de téléphone mobile

Certification du numéro de téléphone

Lors de la saisie d'un numéro de téléphone portable (dans le champ requis), un bouton <u>certifier</u> apparaît. Il vous permet de certifier votre numéro de téléphone par la saisie d'un code envoyé par SMS sur ce numéro. La certification est indiquée par le logo

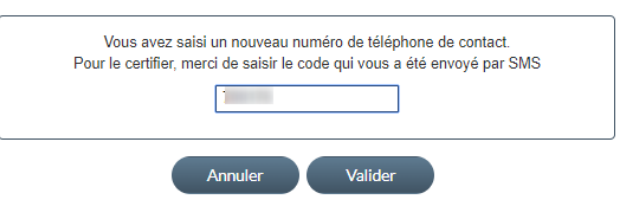

#### À quoi sert la certification du numéro de téléphone mobile ?

La certification de votre numéro de téléphone mobile vous permettra de saisir de **nouvelles coordonnées bancaires** et de recevoir des **notifications de réception des documents dématérialisés** (si inscription au service).

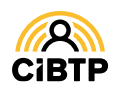

# GÉRER LES DROITS D'ACCÈS

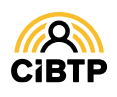

### Gérer les droits d'accès

Votre adhérent vous a accordé des droits d'accès à des fonctionnalités de son Espace sécurisé. Vous pouvez **déléguer tout ou une partie de vos droits** à des utilisateurs membres de votre organisation.

### Liste des bénéficiaires de délégation

À partir du menu Gérer mon compte utilisateur / Gérer les droits d'accès de votre Espace sécurisé, vous accédez à l'affichage des bénéficiaires de délégation et la gestion de leurs droits d'accès.

| Image: Sector of the sector of the sector |
|----------------------------------------------------------------------------------------------------|
|----------------------------------------------------------------------------------------------------|

| Utilisateurs        |               | 21 | bénéficiaires |                 |                | Exclure les uti                                                                                                    | lisateurs inactifs |
|---------------------|---------------|----|---------------|-----------------|----------------|----------------------------------------------------------------------------------------------------|--------------------|
| Role ti             | Nom et prénom | n  | Statut 11     | Date d'effet 11 | Date de fin 11 | Adresse mail                                                                                                    | 11 Actions         |
| Tous 🗸              | 0             |    | Tous 🗸        | jj/mm/aaaa      | jj/mm/aaaa     |                                                                                                    |                    |
| Responsable adjoint |               |    | En attente    | 06/07/2020      |                | - and a second second s | 0 🖥                |
| Utilisateur         |               |    | En attente    | 06/07/2020      |                |                                                                                                    | 0 🖬                |
|                     |               |    | H             | 1               | 5 ~ 2          |                                                                                                    |                    |

**1** La liste des utilisateurs actifs est triée par défaut sur le Nom/Prénom :

- Il est possible de modifier le tri des données affichées à l'aide des flèches (croissant ou décroissant)
- ou en sélectionnant un ou plusieurs filtres : rôle ou statut de l'utilisateur.
- La saisie d'une date d'effet/fin affine également la recherche des utilisateurs.

2 Par défaut, la page affiche 5 lignes de données, vous pouvez modifier cet affichage à l'aide du menu déroulant.

Les boutons ( ) vous permettent de passer d'une page à une autre.

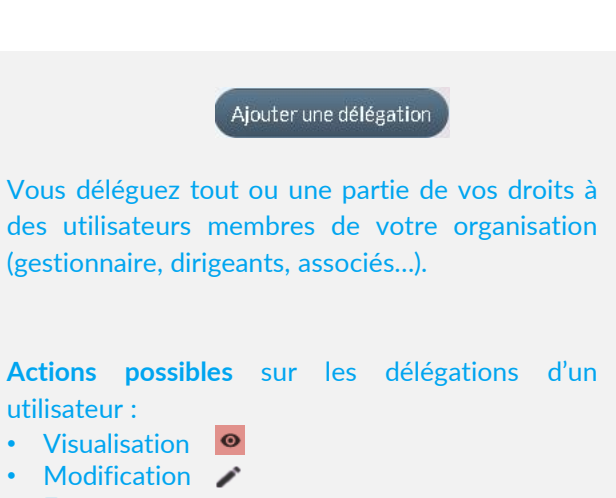

• Fermeture 📸

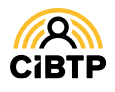

### Déléguer des droits

### Étape 1 : création de l'Utilisateur bénéficiaire de la délégation

Saisissez les informations obligatoires :

1 L'adresse mail de votre interlocuteur,

**2** La **date d'effet**, par défaut initialisée à la date du jour.

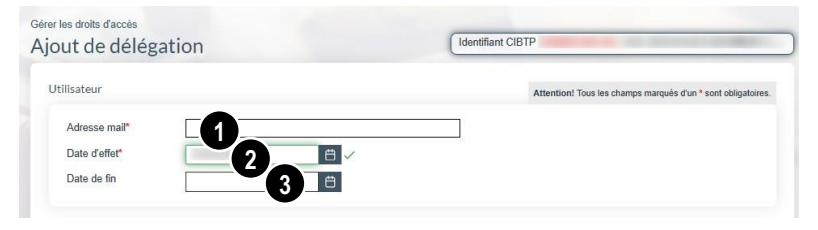

Facultatif : ③ la saisie d'une **date de fin** entraînera la désactivation automatique des droits d'accès pour votre interlocuteur, à la date indiquée.

### Étape 2 : délégation des droits d'accès

**1** La case **Administrateur** est à cocher dans le cas où vous souhaitez donner des **droits d'administration** à un Utilisateur.

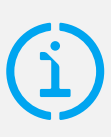

#### Les droits d'administration

Les droits d'administration permettent à l'utilisateur de déléguer tout ou partie des fonctionnalités dont il a accès.

Les collèges accessibles sont tous sélectionnés et les boutons radios des droits en mise à jour sont automatiquement cochés pour toutes les fonctionnalités, **sans possibilité de mise à jour**.

Par défaut les trois collèges sont tous cochés mais la sélection est modifiable (au moins un collège doit être sélectionné).

| Regroupement / Fonctionnalité       | Aucun droit 📎 |                     | Mise à jour 🕅 |
|-------------------------------------|---------------|---------------------|---------------|
| ✓ Mon espace adhérent               |               | o ono situation = = |               |
| Mes informations adhérent           | 0             | 0                   | 0             |
| Mes comptes bancaires               | 0             | 0                   | 0             |
| Ma situation de compte              | 0             | 0                   |               |
| Mes télépaiements                   | 0             | 0                   | 0             |
| Mon mode de réception des documents | 0             | 0                   | 0             |
| Mes demandes d'attestation          | 0             | 0                   | 0             |
| Mes remboursements retraite         | 0             | 0                   |               |
| ✓ Mes déclarations                  |               |                     |               |
| Mes déclarations de salaires        | 0             | 0                   | 0             |
| Mes déclarations nominatives        | 0             | 0                   | 0             |
| > Mes salariés                      |               |                     |               |
| > Chômage intempéries               |               |                     |               |
| V Mes documents                     |               |                     |               |
| Mes documents                       | 0             | 0                   |               |
| Transmettre mes fichiers            | 0             |                     |               |

3 Par défaut, aucun droit n'est sélectionné.

Un clic sur un bouton radio en haut de la colonne sélectionne les droits d'accès :

- 🙃 En consultation
- 🗹 En mise à jour
- Aucun droit d'accès

4 Il est toutefois possible de cocher/décocher les fonctionnalités ligne par ligne.

**5** Cliquez sur Valider pour valider les informations saisies. Un courriel contenant le lien d'activation du Compte utilisateur sera alors transmis à l'Utilisateur désigné.

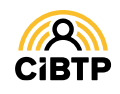

# Contacter la caisse via le formulaire de contact

### Accéder au formulaire de contact

L'accès au formulaire de contact pour écrire un message à votre caisse est accessible à tout moment et sur chaque écran en cliquant sur

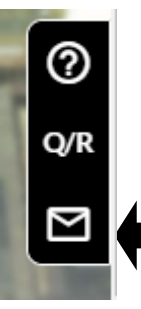

|                                            |                                    |                               | -                                                       |
|--------------------------------------------|------------------------------------|-------------------------------|---------------------------------------------------------|
|                                            | Merci de compléte                  | er le formulaire ci-dess      | ous 🕜                                                   |
|                                            |                                    |                               | Attention! Tous les champs marqués d'un * sont obligat  |
| Nom                                        |                                    | Objet*                        |                                                         |
| 1                                          |                                    |                               |                                                         |
| Prénom                                     |                                    | Message*                      | 2                                                       |
|                                            |                                    |                               |                                                         |
| Adresse mail                               |                                    |                               |                                                         |
|                                            |                                    |                               |                                                         |
| Téléphone fixe                             |                                    |                               |                                                         |
|                                            |                                    |                               |                                                         |
| Téléphone mobile                           |                                    | Pièce(s) jointe(s)            |                                                         |
|                                            |                                    | Choisir un fichi              | er                                                      |
| Raison sociale                             |                                    |                               | Vous pouvez choisir, ou glisser-déposer,                |
|                                            |                                    | -                             | jusqu'à 20 fichiers (dans la limite de 40               |
| Identifiant CIBTP                          |                                    |                               | MO).                                                    |
|                                            |                                    |                               | <u></u>                                                 |
| l se despáce collectáre par le bisis de    | na farmulaira fant l'abiat d'un tr | nitement par la spisse de     | en une de résender à faute musilier au                  |
| réclamation que vous pourriez avoir. To    | us les champs assortis d'un as     | térisque doivent être obligat | oirement renseignés, à défaut, nous ne pourrons traite  |
| votre demande.                             |                                    |                               |                                                         |
| Les informations recueillies à partir de r | e formulaire sont conservées l     | e temps nécessaire au traite  | ement de la demande, sans préjudice des obligations     |
| particulières de conservation ou des dé    | lais de prescription légaux.       |                               | unen de la demande, sans prejados des obligations       |
|                                            |                                    |                               |                                                         |
| En cochant cette case, je donne mo         | on consentement au traitement      | de mes données et je suis i   | nformé que je peux retirer mon consentement à tout      |
| moment CIRTP France cessera a              | lors de traiter vos données à ca   | aractère personnel sans que   | e les opérations antérieures pour lesquelles vous aviez |

Cette page vous permet de contacter votre caisse CIBTP via un formulaire d'envoi.

• Affichage de vos informations de **contact**, non modifiables à partir de cette page,

2 L'objet et la rédaction du message sont obligatoires. Vous pouvez ajouter jusqu'à 20 fichiers dans la limite de 40 Mo.

3 Cocher la case pour donner votre consentement au traitement de vos données par votre caisse.

**4** Cliquez sur le bouton **Envoyer** pour confirmer l'envoi de votre message à votre caisse.

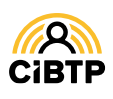

Retrouvez ce guide pratique et plein d'autres informations utiles sur le site Internet de votre caisse CIBTP, rubrique Services en ligne

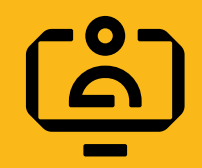

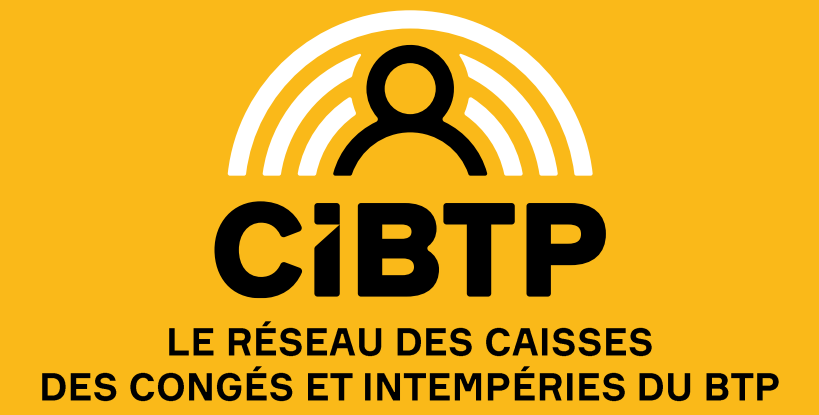